## Parents' Evening - How to Book Your Appointment

- 1. Choose the appropriate link depending on the campus your son or daughter studies at.
- 2. From the list select the relevant curriculum area, in this example, Business

|                                | Street College | s <b>t Thames</b><br>egeLondon                              |         |
|--------------------------------|----------------|-------------------------------------------------------------|---------|
| West Thames (                  | College - Par  | ents' Evening Mar                                           | ch 2025 |
|                                | Busin          | ess                                                         |         |
| Business<br>10 minutes<br>Free | Ð              | Media<br>10 minutes<br>Free                                 | 0       |
| Travel<br>10 minutes<br>Free   | 0              | Freshstart - 14-16 Alternative Provis<br>10 minutes<br>Free | ion 🕕   |

- 3. Scroll down to select the date 10 March Isleworth Campus, 13 March Feltham Campus
- 4. Select the member of staff you wish to meet with from the drop down list. Please <u>do</u>
  <u>not</u> select "Anyone" it is important that you meet with your son or daughter's teacher.
  If you are not sure who their teachers are, please check their timetable.
- 5. Select the most suitable 10-minute slot

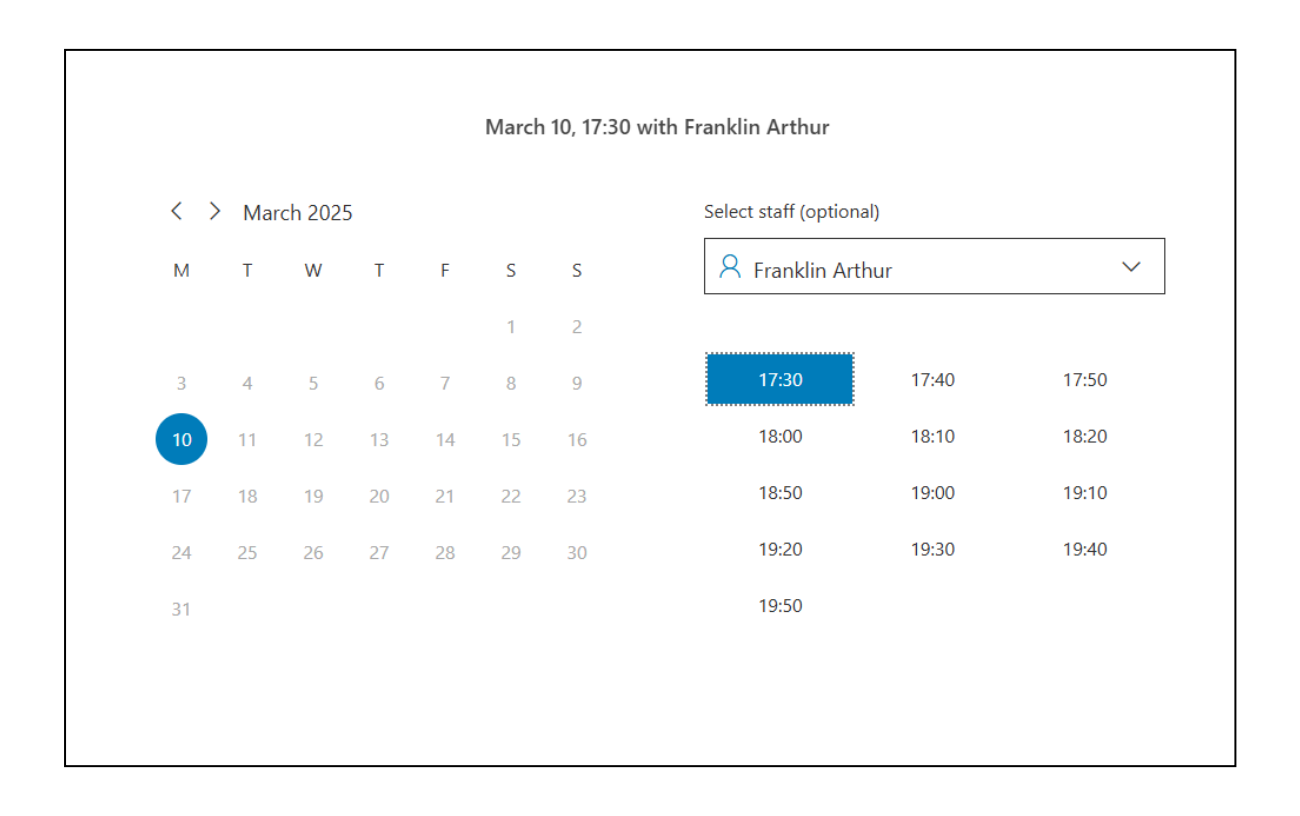

- 6. Scroll down to add your details: Your name, email address, your mobile number, your son or daughter's name and their Student ID number (this can be found on the invitation email you received)
- 7. Click Book to confirm

| Email                 |            |                      |  |
|-----------------------|------------|----------------------|--|
| Emdii<br>Dhone number |            |                      |  |
|                       |            |                      |  |
|                       | Provide ad | ditional information |  |
|                       |            |                      |  |
| Student Name          |            |                      |  |
|                       |            |                      |  |
|                       |            |                      |  |
| Student ID Number     |            |                      |  |
| Student ID Number     |            |                      |  |

- 8. You will receive a confirmation message and email
- 9. If you need to make another appointment with a different teacher, including English or maths, please start this process again by clicking "New Booking". Please remember to allow enough time to move between locations; we recommend 10 minutes between bookings.
- 10. If you have multiple young people please make a booking for each student.

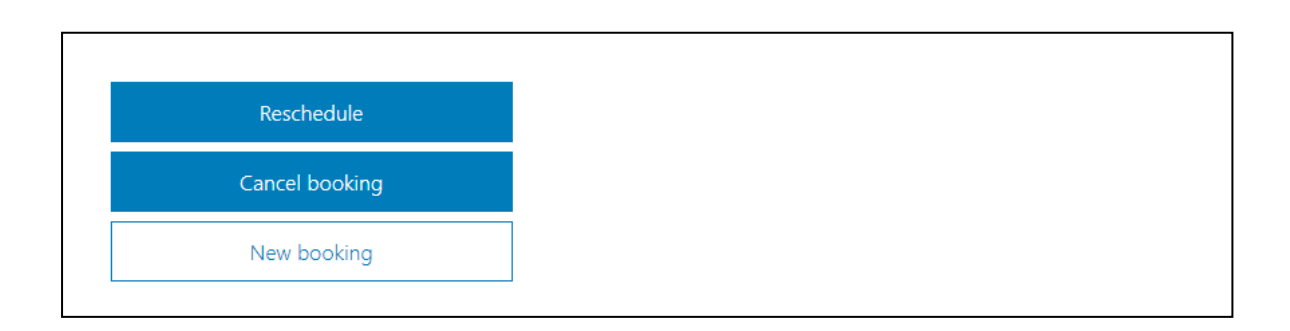